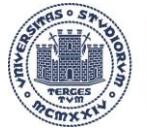

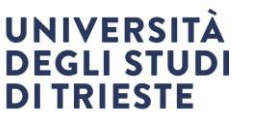

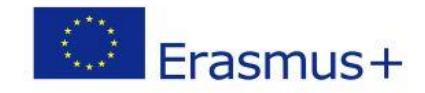

## CALL FOR APPLICATIONS SHORT-TERM DOCTORAL MOBILITY ACADEMIC YEAR 2024-2025

# **APPLICATION INSTRUCTIONS**

# Contents

| 1. Self-certification                     | 2 |
|-------------------------------------------|---|
| 2. Learning Agreement                     | 2 |
| 3. Submitting your application on Esse3   | 5 |
| CONTACT THE INTERNATIONAL MOBILITY OFFICE | 6 |

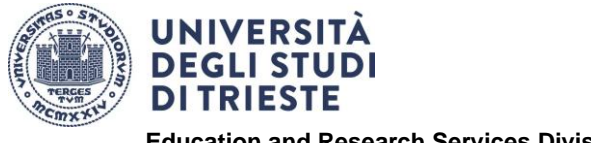

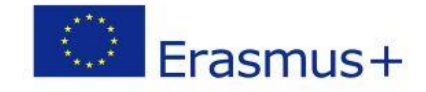

### 1. Self-certification

Fill out the form available at: <u>https://sites.units.it/internationalia/en/erasmusplus-out/?file=dottorandi.html&cod=2024/2025</u>

### 2. Learning Agreement

The Learning Agreement is essential for your mobility and is available at the following link: <u>https://sites.units.it/internationalia/it/erasmusplus-out/?file=dottorandi.html&cod=2024/2025</u>

You will need to use the 'Before the Mobility' section at this stage. The document must be completed and signed **in its entirety.** 

Please do not modify the information that has already been filled out by the office.

#### **PERSONAL DETAILS:**

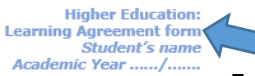

Enter your name and surname

| Trainee                   | Last name(s)             | First name(s)          | Date of birth                   | Nationality <sup>1</sup>           | Gender<br>[Male/Female/<br>Undefined]   | Level of education<br>(EQF level) <sup>2</sup>                    | Field of education <sup>3</sup>                                   |
|---------------------------|--------------------------|------------------------|---------------------------------|------------------------------------|-----------------------------------------|-------------------------------------------------------------------|-------------------------------------------------------------------|
|                           |                          |                        |                                 |                                    |                                         |                                                                   |                                                                   |
|                           | Name                     | Faculty/<br>Department | Erasmus code<br>(if applicable) | Address                            | Country                                 | Contact person name <sup>4</sup> ; email; phone                   |                                                                   |
| Sending<br>Institution]   | UNIVERSITY<br>OF TRIESTE |                        | I TRIESTE01                     | Piazzale<br>Europa, 1 -<br>34127 - | ITALY                                   |                                                                   |                                                                   |
|                           | Name                     | Department             | Address;<br>website             | Country                            | Size                                    | Contact <u>person<sup>s</sup> name:</u><br>position; email; phone | Mentor <sup>6</sup> name; <u>position:</u><br><u>email:</u> phone |
| Receiving<br>Organisation |                          |                        |                                 |                                    | s250<br>employees<br>> 250<br>employees |                                                                   |                                                                   |

↑Fill in all the fields by entering the following:

- a) personal details;
- b) sending institution details (put your supervisor as 'contact person');
- c) receiving organisation details (registered office and possible location of the traineeship, if different).

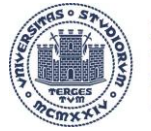

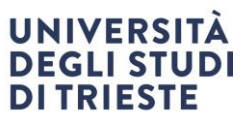

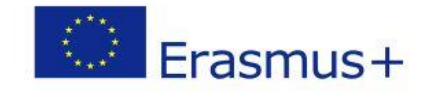

#### TABLE A:

| Before the mobility                                                                                                    |                                                                              |  |  |
|----------------------------------------------------------------------------------------------------|------------------------------------------------------------------------------|--|--|
| Table A - Traineeship Pro                                                                                              | gramme at the Receiving Organisation                                         |  |  |
| Planned period of the physical component: from [day (optional)/r                                                       | nonth/year] to [day (optional)/month/year]                                   |  |  |
| If applicable, planned period of the virtual component: from [day (optional)/month/year] to day (optional)/month/year] |                                                                              |  |  |
| Traineeship title:                                                                                                    | Number of working hours per week:                                            |  |  |
| Detailed programme of the traineeship (including the virtual component, if applicable):                                |                                                                              |  |  |
|                                                                                                    |                                                                              |  |  |
|                                                                                                    |                                                                              |  |  |
| Traineeship in digital skills": Yes 🗆 No 🗆                                                                             |                                                                              |  |  |
| Knowledge, skills and competences to be acquired by the end of the traineeship (ex                                     | xpected learning outcomes):                                                  |  |  |
|                                                                                                    |                                                                              |  |  |
| Monitoring plan:                                                                                                    |                                                                              |  |  |
|                                                                                                    |                                                                              |  |  |
| Evolution along                                                                                                    |                                                                              |  |  |
|                                                                                                    |                                                                              |  |  |
|                                                                                                    |                                                                              |  |  |
| The level of language competence <sup>8</sup> in [indicate here the main language op                                   | fwork] that the trainee already has or agrees to acquire by the start of the |  |  |
| mobility period is: A1 A2 B1 B2 C1 C1 C2 Native speak                                                                  | ier 🗆                                                                        |  |  |
|                                                                                                    |                                                                              |  |  |

 $\uparrow$  Enter the name of your traineeship, a breakdown of the programme, the period in which it will take place, and the number of hours planned per week. You should also include any virtual components, the expected learning outcomes, monitoring and evaluation plan and the language in which the activity will be carried out.

#### TABLE B

| Table B - Sending Institution           Please use only one of the following three boxes: <sup>9</sup>                                      |                                                                                                    |  |  |  |  |
|----------------------------------------------------------------------------------------------------|----------------------------------------------------------------------------------------------------|--|--|--|--|
| 1.  The traineeship is embedded in the curriculum and upon satisfactory completion of the traineeship, the institution undertakes to:       |                                                                                                    |  |  |  |  |
| AwardECTS credits (or equivalent) <sup>10</sup>                                                                                             | AwardECTS credits (or equivalent) <sup>10</sup> Give a grade based on: Traineeship certificate Final report Interview |  |  |  |  |
| Record the traineeship in the trainee's Transcript of                                                                                       | Record the traineeship in the trainee's Transcript of Records and Diploma Supplement (or equivalent).                 |  |  |  |  |
| Record the traineeship in the trainee's Europass Mobility Document: Yes 📃 No 🛛                                                              |                                                                                                    |  |  |  |  |
| 2. The traineeship is <u>voluntary</u> and, upon satisfactory completion of the traineeship, the institution undertakes to:                 |                                                                                                    |  |  |  |  |
| Award ECTS credits (or equivalent): Yes 🗌 No 🗵 If yes, please indicate the number of credits:                                               |                                                                                                    |  |  |  |  |
| Give a grade: Yes 🗌 No 🔲 If yes, please indicate if this will be based on: Traineeship certificate 🗆 Final report 🗋 Interview 🗐             |                                                                                                    |  |  |  |  |
| Record the traineeship in the trainee's Transcript of Records: Yes 🗌 No 🗔                                                                   |                                                                                                    |  |  |  |  |
| Record the traineeship in the trainee's Diploma Supplement (or equivalent).                                                                 |                                                                                                    |  |  |  |  |
| Record the traineeship in the trainee's Europass Mobility Document: Yes 🗌 No 🛛                                                              |                                                                                                    |  |  |  |  |
| 3. The traineeship is carried out by a recent graduate and, upon satisfactory completion of the traineeship, the institution undertakes to: |                                                                                                    |  |  |  |  |
| Award ECTS credits (or equivalent): Yes 🗌 No 🛛 If yes, please indicate the number of credits: /                                             |                                                                                                    |  |  |  |  |
| Record the traineeship in the trainee's Europass Mobility Document (highly recommended): Yes 🗌 No 🗌                                         |                                                                                                    |  |  |  |  |
|                                                                                                    |                                                                                                    |  |  |  |  |

 $\uparrow$ PhD students must complete section 2. ECTS cannot be awarded.

University of Trieste Piazzale Europa, 1 I - 34127 Trieste www.units.it – ateneo@pec.units.it

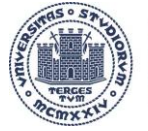

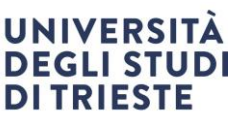

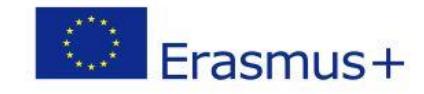

#### TABLE C

| Table C - Receiving Organisation/Enterprise                                                                             |                              |                                     |  |  |
|----------------------------------------------------------------------------------------------------|------------------------------|-------------------------------------|--|--|
|                                                                                                    |                              |                                     |  |  |
| The Receiving Organisation/Enterprise will provide financial support to the trainee for the                             | traineeship: Yes 🗆 No 🗆      | If yes, amount (EUR/month):         |  |  |
| The Receiving Organisation/Enterprise will provide a contribution in kind to the trainee for<br>If yes, please specify: | r the traineeship: Yes 🗆 No  |                                     |  |  |
| The Receiving Organisation/Enterprise will provide an accident insurance to the trainee                                 | The accident insurance co    | vers:                               |  |  |
| (if not provided by the Sending Institution): Yes 🗆 No 🗔                                                                | - accidents during travels   | made for work purposes: Yes 🛄 No 🗆  |  |  |
|                                                                                                    | - accidents on the way to    | work and back from work: Yes 🗌 No 🗆 |  |  |
| The Receiving Organisation/Enterprise will provide a liability insurance to the trainee (if no                          | ot provided by the Sending l | nstitution):                        |  |  |
| Yes 🗖 No 🗆                                                                                                    |                              |                                     |  |  |

#### $\Lambda$ To be completed by the host institution.

#### SIGNATURES

By signing this document, the trainee, the Sending organisation, the Receiving organisation confirm that they approve the learning agreement and that they will comply with all the arrangements agreed by all parties. The trainee and receiving organisation will communicate to the sending any problem or changes regarding the traineeship period. The sending institution and the trainee should also commit to what is set out in the Erasmus+ grant agreement. The sending institution [and the receiving institution [if the receiving organisation is a higher education institution] undertake[s] to respect all the principles of the Erasmus Charter for Higher Education relating to traineeships (or the principles agreed in the partnership agreement for institutions located in Partner Countries).

| Commitment                                                                      | Name | Email | Position | Date | Signature |
|---------------------------------------------------------------------------------|------|-------|----------|------|-----------|
| Trainee                                                                         |      |       | Trainee  |      |           |
| Responsible person <sup>11</sup> at the Sending Institution<br>(PhD Supervisor) |      |       |          |      |           |
| Coordinator of the PhD program                                                  |      |       |          |      |           |
| Supervisor <sup>12</sup> at the Receiving Organisation<br>(Stamp and signature) |      |       |          |      |           |

 $\uparrow$  Sign the Learning Agreement and ask your **supervisor** and your **PhD programme coordinator** to **sign** it.

It is important that there is a signature and stamp of the host institution.

It is your responsibility to make sure the document is signed by all interested parties. Incomplete documents or documents without all the required signatures cannot be accepted.

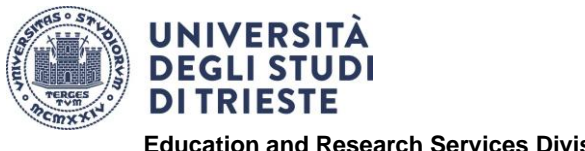

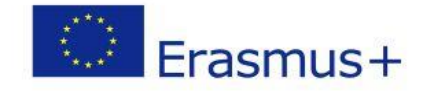

### 3. Submitting your application on Esse3

We recommend that you prepare and double check all the required documents (see point 9) before starting the procedure in Esse3.

- 1. Log in to the Esse3 online academic services using your UniTS details.
- 2. Select *International Mobility* > *International Mobility Grants*. Please note that *International Mobility* appears twice. Please select the penultimate item from the menu.
- 3. Choose the call you want to apply for by clicking on the lens icon in the column labelled 'Azioni' (actions) on the right:

#### SHORT-TERM DOCTORAL MOBILITY 2024/2025

- 4. Click on the lens icon in the 'Actions' column.
- 5. Click on 'compila il modulo' (fill in the form) at the bottom of the page on the right.
- 6. Read the requirements and tick the relevant box to confirm that you meet them.
- 7. Select the duration of your traineeship by clicking on the drop-down menu under "pref" and click on "1".
- 8. Click on the 'Iscrivi' (apply) button at the bottom of the page
- 9. Upload the mandatory attachments provided for in the call in PDF format. To do this, click on 'inserisci allegato' (upload attachment) at the bottom of the page.
  - SELF-DECLARATION
  - LEARNING AGREEMENT
- Check that the details you've entered are correct and <u>finalise</u> the application by clicking on the button "Conferma iscrizione al bando e stampa definitiva" (<u>finalise your application to</u> <u>the call and print a final copy</u>).

#### 11. The following message will appear:

| Conferma iscrizione e Stampa definitiva                                                                                                    |
|----------------------------------------------------------------------------------------------------|
| Attenzionel<br>Per procedere premere il pulsante 'Conferma', per annullare l'operazione premere il pulsante 'Indietro'. Si ricorda che confermando l'operazione i dati dell'iscrizione non saranno più modificabili. |
| Conferma                                                                                                    |

Click on the 'conferma' (confirm) button to finalise your application.

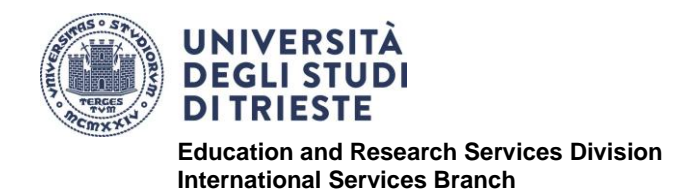

**International Mobility Office** 

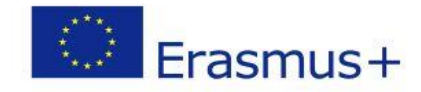

12. Please note: The application is valid only if you complete this last step within the deadline. Click on the 'indietro' (back) button to exit this confirmation screen and check that you have finalised your application by looking for a green dot and checking the summary detail. At this point, your application is finalised and can no longer be changed.

# CONTACT THE INTERNATIONAL MOBILITY OFFICE

email: outgoing.students@amm.units.it

+ 39 040 558 - 7807 or 2914